#### IT DEPARTMENT

### User manual Wi-Fi: ITU-guest

## User manual

A guide on how to connect to the wireless internet ITU-guest

© IT Department at the IT University of Copenhagen Rued Langgaards Vej 7 2300 Copenhagen S

All rights reserved.

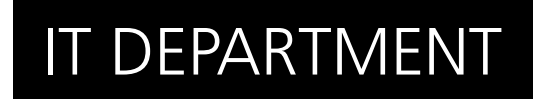

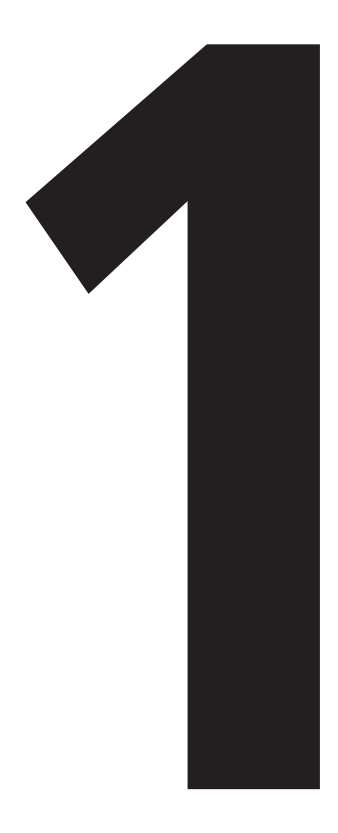

# **Connect** to ITU-guest

1.1

Click on the Wi-Fi button, choose 'ITU-guest' and click on 'Connect'.

A: Windows 7 B: Windows 8 C: Mac OS

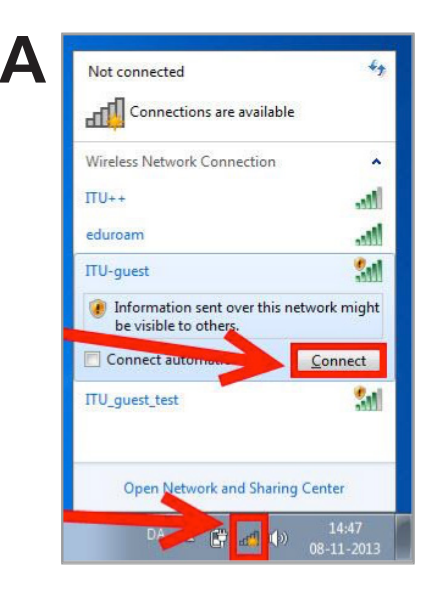

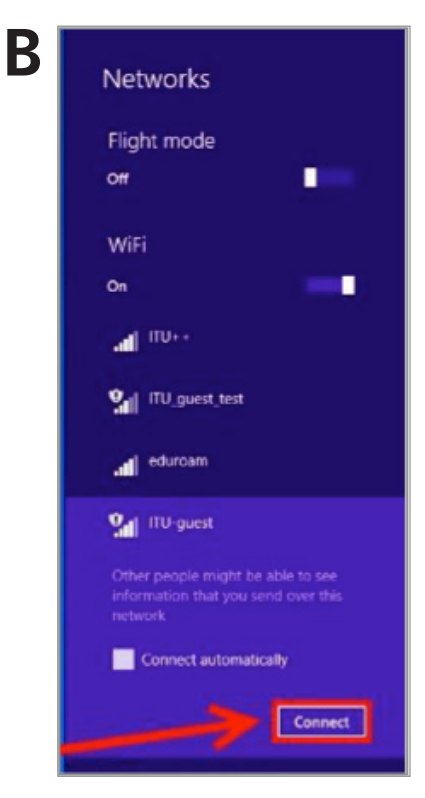

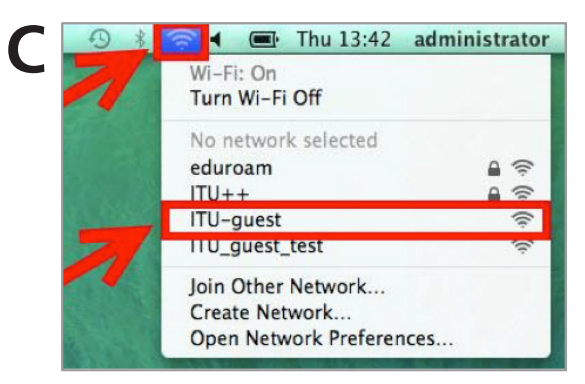

1.3

Open a web browser by which you will automatically be redirected to this page. If not, manually type in the web browser: guestwifi.itu.dk

Fill out your phone number and click register.

You will now receive a SMS with a password.

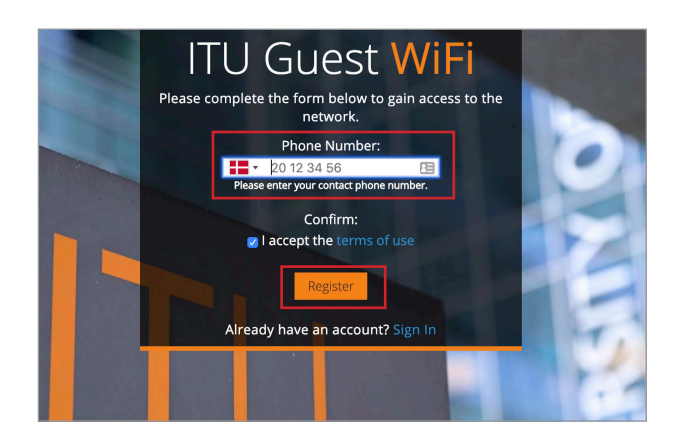

ITU-guest WiFi Password: 4475 Username: guest13191

Expires: 2019-01-30

Enter the password received in the SMS and then click on 'Submit'.

You are now connected to ITU-guest.

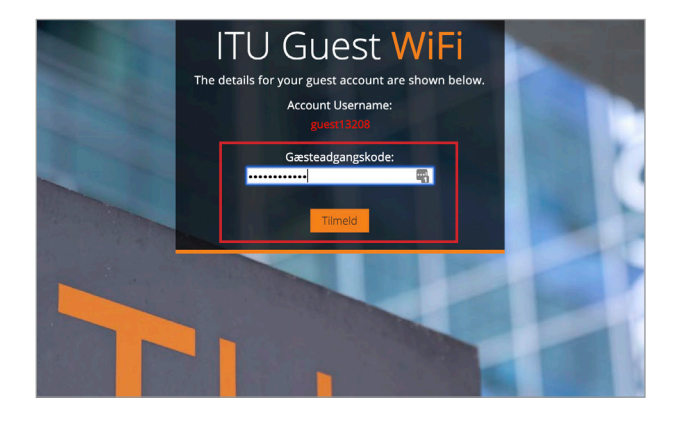

1.5

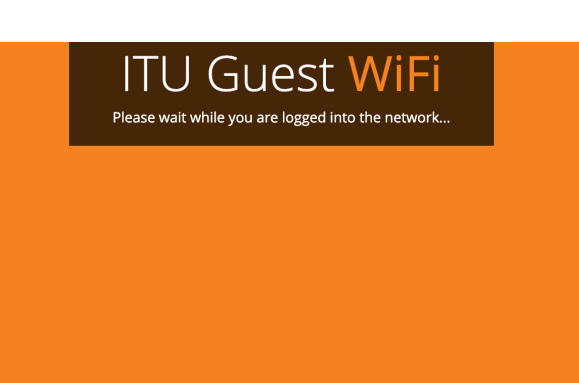

### IT DEPARTMENT

IT University of Copenhagen Rued Langgaards Vej 7 2300 Copenhagen S

> Opening hours: Monday - Friday 10 AM to 13 PM Wing 2C

> > it@itu.dk